請確認 Internet Explorer (簡稱 IE)瀏覽器版本,並升級至 IE 11, 點選[說明] > [關於 Internet Explorer],確認瀏覽器版本是否為 IE 11。

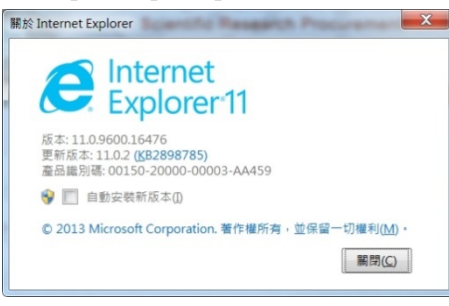

2. IE 11 預設可以直接正常檢視科研採購網所有資料

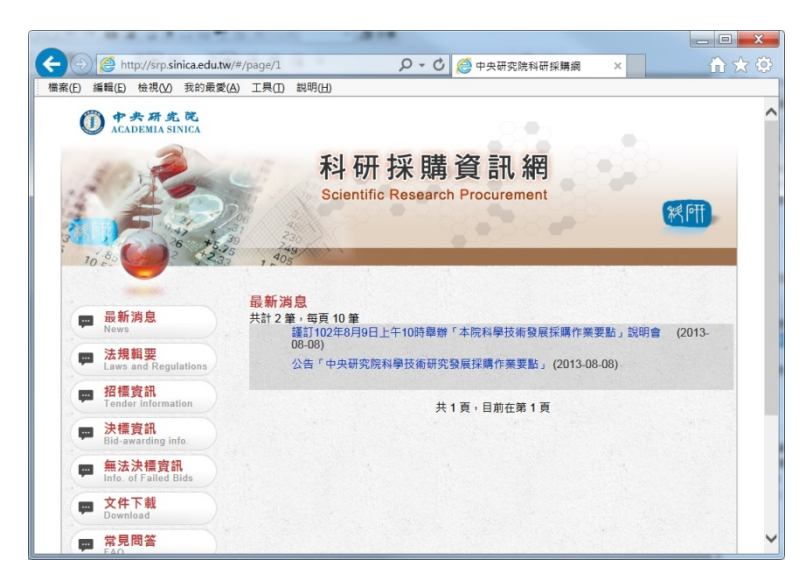

3. 如果遇到下圖所示,資料無法呈現的情況。

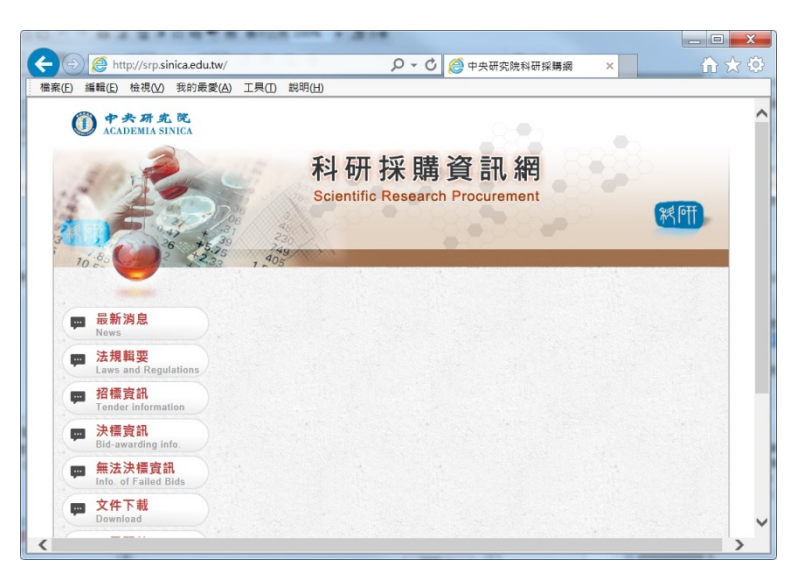

4. 請選擇[工具] > [相容性檢視設定]

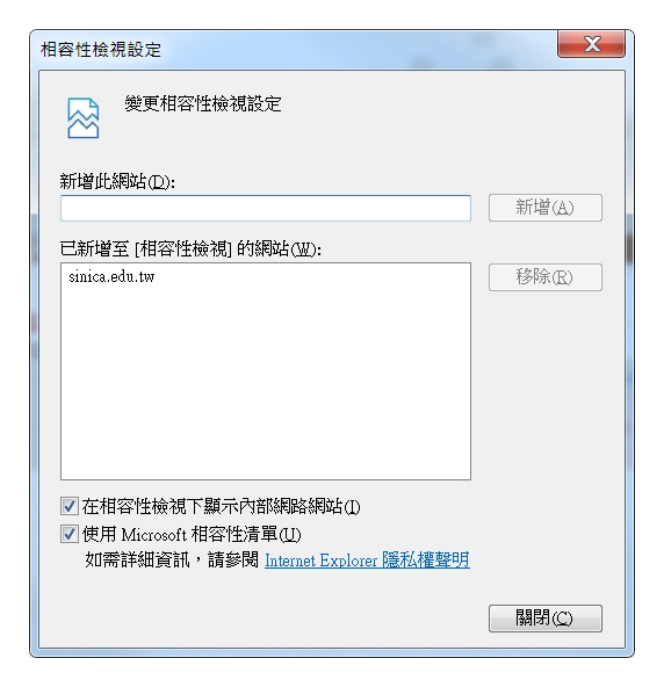

5. 選取[sinica.edu.tw],將其移除即可。

| 相容性檢視設定                                                                                                    | X                                                                  |
|----------------------------------------------------------------------------------------------------|--------------------------------------------------------------------|
| 變更相容性檢視設定                                                                                                    |                                                                    |
| 新增此網站(D):                                                                                                    |                                                                    |
|                                                                                                    | 新增(A)                                                              |
| 已新增至 [相容性檢視] 的網站(型):                                                                                                  |                                                                    |
|                                                                                                    | 移除(R)                                                              |
| <ul> <li>✓ 在相容性檢視下顯示內部網路網站(1)</li> <li>✓ 使用 Microsoft 相容性清單(1)</li> <li>如需詳細資訊,請參閱 Internet Explorer 隱私禮聲明</li> </ul> |                                                                    |
|                                                                                                    | []]<br>[]]<br>[]]<br>[]]<br>[]]<br>[]]<br>[]]<br>[]]<br>[]]<br>[]] |

您的電腦 Internet Explorer 瀏覽器如果版本為 10,請依照下圖設定[相容性檢視設定]即可 正常瀏覽。

- 1. 如果已經將[sinica.edu.tw]新增至[相容性檢視],請移除。
- 2. 請務必取消勾選[在相容性檢視下顯示所有網站]

| <b>相容性檢視設定</b>                                                       | ×            |
|----------------------------------------------------------------------|--------------|
| 您可以新增或移除要以 [相容性檢視                                                    | ]] 顯示的網站。    |
| 新增此網站(D):                                                            |              |
|                                                                      | 新增(A)        |
| 已新增至[相容性檢視]的網站(₩):                                                   |              |
|                                                                      | [移除(R)]      |
| <ul> <li>□ 在相容性檢視下顯示所有網站(E)</li> <li>☑ 在相容性檢視下顯示內部網路網站(I)</li> </ul> |              |
| ☑ 從 Microsoft 下載更新的相容性清單(U)<br>如需詳細資訊,請參閱 Internet Explorer          | <u>隱私權聲明</u> |
|                                                                      | [關閉(C)       |